大東銀行

## Amazon Assistant 停止手順

一部のお客さまにおいて、過去にインストールした Amazon Assistant アドオンが、Java のプログラム更 新を機に「無効」から「有効」に更新された結果、法人 IB をご利用中に Internet Explorer の動作が停止 するという事象が発生しております。

このような事象が発生した場合は、以下の手順通り Amazon Assistant アドオンの無効化をお試しいただ きますようお願いします。なお、この対応でも解決しない場合は、<だいとう>インターネットバンキング サービスセンターまでお問い合わせいただきますようお願いします。

1. IE 上に「Amazon Assistant」のアイコンが表示されていることを確認してください。

(「Amazon Assistant」がインストールされており、有効となっている場合、IE上に「Amazon Assistant」 のアイコンが表示されます)

| General Action of the second state of the second state o | E 銀行 🗙 📃 🚺 🔒 🔅                                                     |
|----------------------------------------------------------------------------------------------------|--------------------------------------------------------------------|
| 2. タスクバーで右クリックのうえ、 「タスクマネーミ                                                                                                    | ジャー」を起動する。(※1)                                                     |
|                                                                                                    |                                                                    |
|                                                                                                    | ツール バー(T) ・                                                        |
|                                                                                                    | 重ねて表示(D)<br>ウィンドウを上下に並べて表示(T)<br>ウィンドウを左右に並べて表示(I)<br>デスクトップを表示(S) |
|                                                                                                    | タスク マネージャーの起動(K)                                                   |
|                                                                                                    | ウハウハー 2回足 9 3(C)<br>プロパティ(R)                                       |

タスクマネージャーより「サービス」タブより以下のボタンをクリックします。(※1)
「サービス」タブ⇒「サービス」をクリックします。

| 👰 Windows タスク         | マネー               | ジャー          |       |                |     |
|-----------------------|-------------------|--------------|-------|----------------|-----|
| ファイル( <u>E</u> ) オプショ | 20                | 表示(V) ヘルプ    | (H)   |                |     |
| アプリケーション 1 プリ         | n <del>1</del> 77 | サービス 1 ペフォー  | マンストネ | ットワーカ ( フーザー ) |     |
| 1111 122              |                   | 10.0         | 22010 |                | 1   |
| 名前                    | PID               |              | 状態    | グループ ヘ         |     |
| VaultSvc              |                   | Credential   | 停止    |                |     |
| SamSs                 | 720               | Security No  | 実行中   |                |     |
| ProtectedSt           | 720               | Protected S. | 実行中   |                |     |
| NetTcpPortS           |                   | Net.Tcp Por  | 停止    |                |     |
| NetTcpActiv           |                   | Net.Tcp List | 飞上    |                |     |
| NetPipeActi           |                   | Net.Pipe Lis | 停止    |                |     |
| NetMsmqAc             |                   | Net.Msmq L   | 停止    |                |     |
| Netlogon              | 720               | Netlogon     | 実行中   |                |     |
| KeyIso                | 720               | CNG Key Is   | 実行中   |                |     |
| idsvc                 |                   | Windows Ca   | 停止    |                |     |
| EFS                   |                   | Encrypting   | 停止    |                |     |
| AxInstSV              |                   | ActiveX Ins  | 停止    | AxInstS (Gr    |     |
| bthserv               |                   | Bluetooth S  | 停止    | bthsvcs        |     |
| Power                 | 848               | Power        | 実行中   | DcomLaunch     |     |
| PlugPlay              | 848               | Plug and Pl  | 実行中   | DcomLaunch 🌂   | -   |
|                       |                   |              |       | ( A H. 187     | (0) |
|                       |                   |              |       |                |     |
|                       | CPLL              | 伸田本:0%       | 地理マロ  | -U- 61%        |     |

| 🔍 サービス                                      |                                        |                                |         |      |
|---------------------------------------------|----------------------------------------|--------------------------------|---------|------|
| ファイル( <u>E</u> ) 操作( <u>A</u> )             | 表示(V) ヘルブ(日)                           |                                |         |      |
| 0 🗐 📊 🌾 🧇                                   | à 🗟 🛛 🖬 🖉 🖬 👘 👘                        |                                |         |      |
| 🤹 サービス (ローカル)                               | 🗛 サービス (ローカル)                          |                                |         |      |
|                                             | Amazon 1Button App Service             | 名前 🔺                           | 説明  状態  |      |
|                                             | · · · · · · · · · · · · · · · · · · ·  | 🔍 ActiveX Installer (AxInstSV) | インタ     | 手動 💻 |
|                                             | サービスの停止サービスの再起動                        | 🔍 Adaptive Brightness          | 環境      | 手動   |
|                                             |                                        | 🔍 Adobe Acrobat Update Service | Adob 開始 | 自動   |
| <br> 説明:<br>  Amazon 1ButtonApp Service 簡単に | Adobe Elash Player Update Service      | このサ                            | 手動      |      |
|                                             | 説明:<br>  Amazon 1ButtonApp Service 簡単に | 🔍 Amazon 1Button App Service   | Amaz 開始 | 自動   |
|                                             | Internet Explorerのアクセスと自動アップ           | Application Experience         | 起動… 開始  | 手動   |
|                                             | デートを提供しています。                           | 🔍 Application Identity         | アプリ     | 手動 💌 |
|                                             |                                        | •                              |         | •    |
|                                             | ∖拡張 < 標準 /                             |                                |         |      |
|                                             |                                        |                                |         |      |

- 5. 以下①~③の操作をします。(※1)(※2)
- ①「スタートアップの種類」を「無効」に変更します。

②サービスの状態を「停止」を選択します。

③「OK」ボタンをクリック後、IEを再起動し、再度インターネットバンキングの取引をお試しください。

| (ローカル コンピューター                    | ) Amazon 1Button App Service のプロパティ                                         | × |
|----------------------------------|-----------------------------------------------------------------------------|---|
| 全般 ログオン 回行                       | 复   依存関係                                                                    |   |
| サービス名:                           | Amazon 1Button App Service                                                  |   |
| 表示名:                             | Amazon 1Button App Service                                                  |   |
| <b>記10月</b> :                    | Amazon 1ButtonApp Service 簡単にInternet Explorerのア 🔄<br>クセスと自動アップデートを提供しています。 |   |
| 実行ファイルのパス:<br>"C:¥Program Files¥ | Amazoni                                                                     |   |
| スタートアップの<br>種類( <u>E</u> ):      | 自動                                                                          |   |
| <u>サービスのスタートアッ</u>               | <u>ブオブションの構成の</u> します                                                       |   |
| サービスの状態:                         | 開始                                                                          |   |
| 開始( <u>S</u> )                   | <b>停止(1)</b> 一時停止(1) 再開(12)                                                 |   |
| ここでサービスを開始                       | するときに適用する開始パラメーターを指定してください。                                                 |   |
| 開始パラメーター(M):                     | 3                                                                           |   |
|                                  | OK キャンセル 適用(A)                                                              |   |

- ※1)以下の操作画面は「Windows7」となります。「Windows8.1」および「Windows10」では、 操作内容が異なります。
- ※2) 画面上では「Amazon 1Button App Service」と表示されていますが、実際の画面は「Amazon Assistant Service」と表示されます。

本件についてのお問い合わせ ご不明な点がございましたら、下記の連絡先までお問い合わせください。 〈だいとう〉インターネットバンキングサービスセンター(平日 9:00~17:00) フリーダイヤル:0120-018-616